# Boutons du navigateur

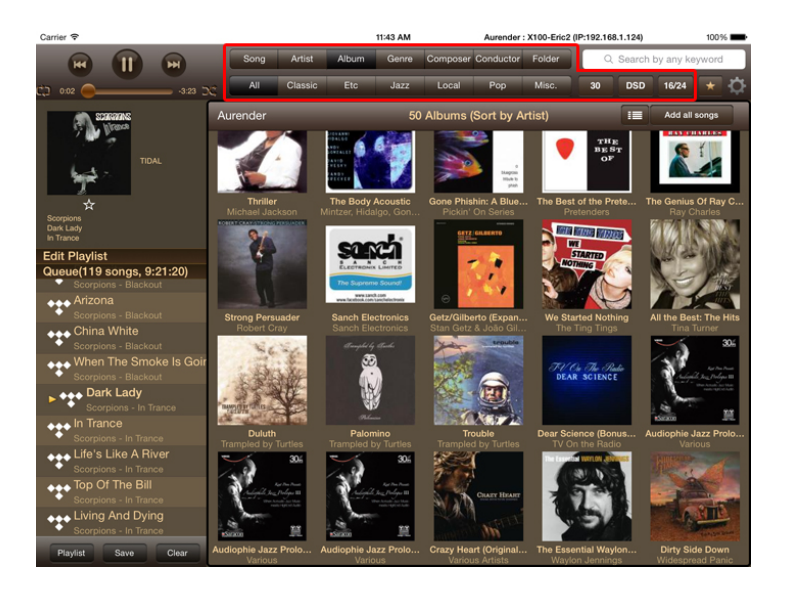

En haut de l'écran on trouve deux rangés d'onglets. La rangée de boutons du haut, à l'exception du bouton « Dossier », trie les morceaux en fonction des informations contenus dans les fichiers musicaux (métadonnées). Les fichiers musicaux doivent être correctement étiquetés à l'aide de métadonnées pour que les boutons de la ligne supérieure fonctionnent correctement. La rangée du bas trie en fonction des dossiers présents sur le Disque Dur.

# Fenêtre de contenus

Appuyez sur un bouton du navigateur et la fenêtre de contenus affichera les morceaux ou les albums correspondants. Pour passer de l'affichage des titres des morceaux aux jaquettes des albums, appuyez sur le bouton situé à côté du bouton « Ajouter Titres ».

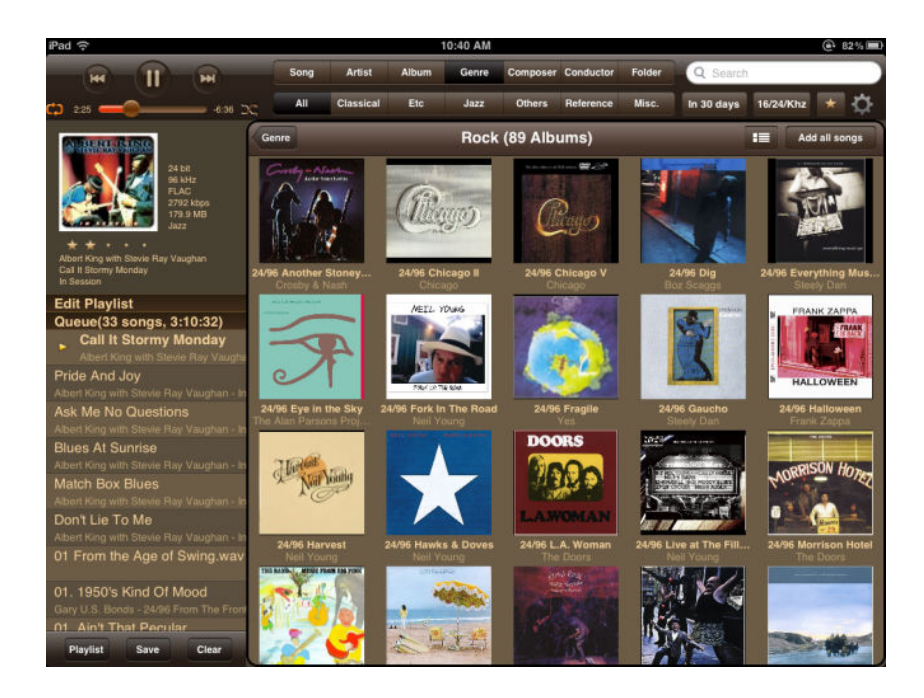

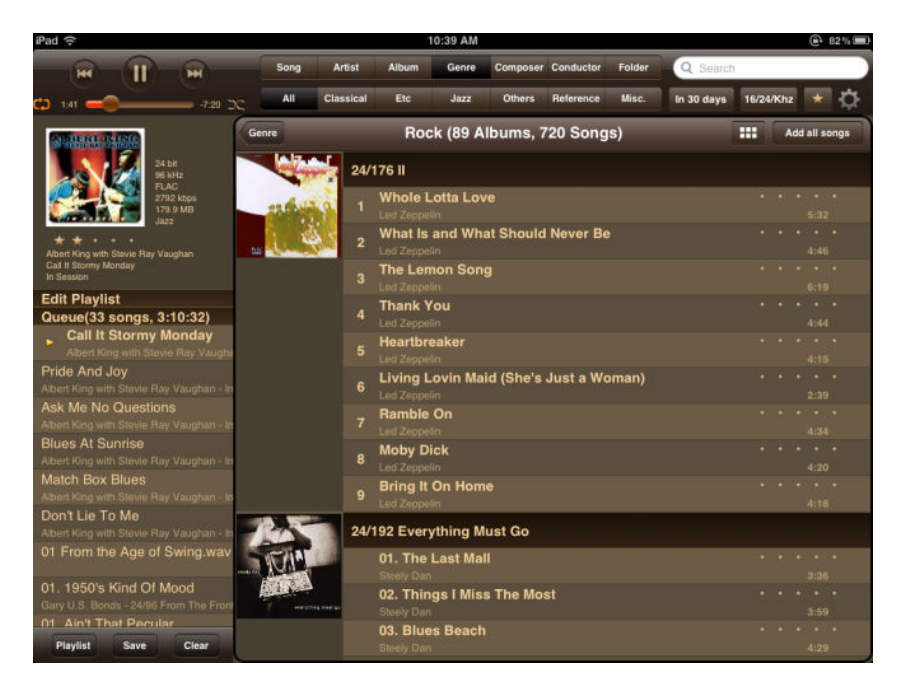

## Vue agrandie de la jaquette de l'album

Pour afficher la jaquette de l'album en taille réelle dans la fenêtre du navigateur, appuyez longuement sur cette dernière et un menu contextuel apparaitra. Appuyez sur le bouton « Montrer les pochettes d'albums » pour visualiser la jaquette en taille réelle à l'intérieur de la fenêtre de contenus.

En bas, des indications permettant d'afficher la jaquette recto, verso ou bien les informations concernant les pistes de l'album en surimpression.

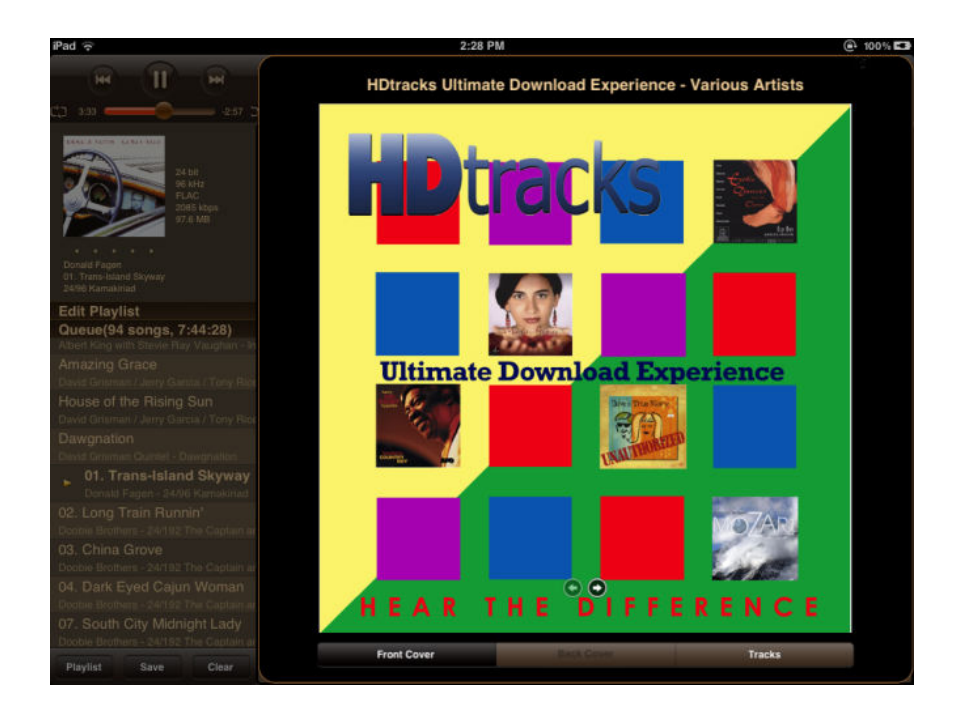

## Barre de défilement rapide

Parcourez le contenu en faisant glisser vos doigts vers le haut ou vers le bas de l'écran, ou utilisez la barre de défilement latérale située sur le côté droit, pour une navigation plus rapide. Appuyez simplement sur la lettre de l'alphabet ou le numéro que vous souhaitez atteindre pour accéder directement aux contenus commençant par cette lettre ou ce numéro.

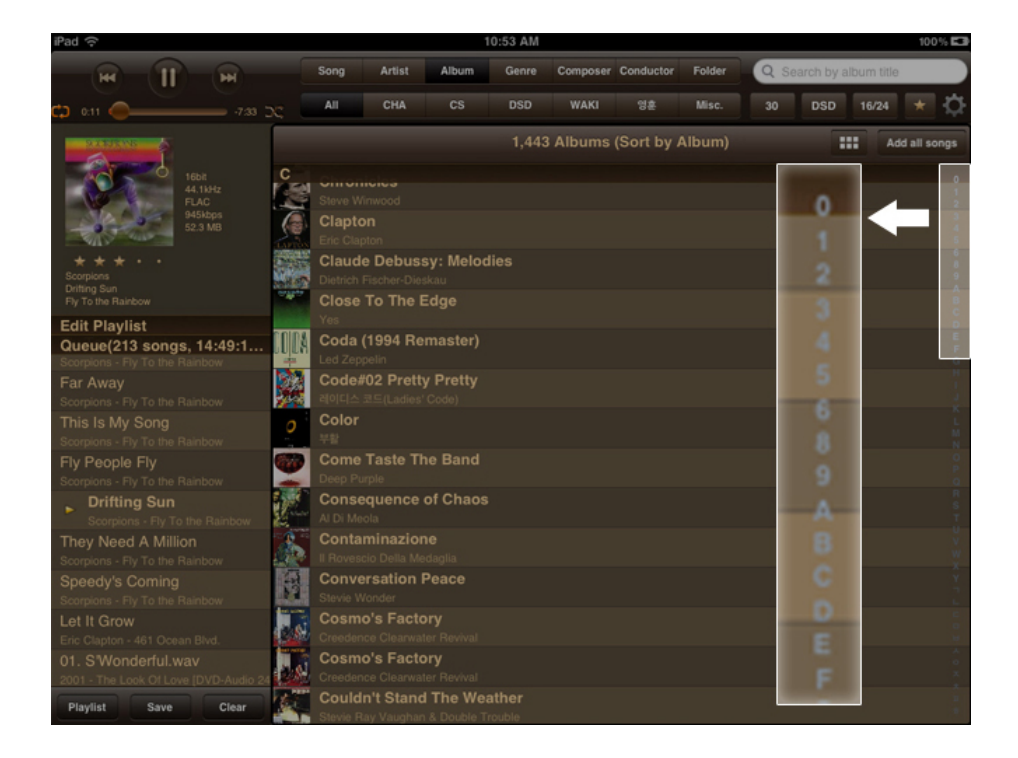

### Ajouter des morceaux à la file d'attente

Appuyez simplement sur le titre de n'importe quel morceau dans la fenêtre de contenus pour l'ajouter à la file d'attente. Le morceau sélectionné sera marqué d'une petite flèche. Les morceaux sélectionnés ultérieurement seront ajoutés à la fin de la file d'attente (paramètre par défaut).

#### Lecture instantanée

Pour lire instantanément un morceau, appuyez sur le numéro de piste à gauche du morceau que vous souhaitez lire. Le morceau sélectionné apparaît sous le morceau en cours de lecture ou le dernier morceau joué.

### Barre de section

Appuyez longuement sur la barre de la section « contenu » (en haut de la fenêtre de contenu) et les options de classement de l'affichage apparaissent.

#### Titre de la chanson

Appuyez sur le titre du morceau **situé dans la liste de contenu** et maintenez-le enfoncé. Un menu contextuel apparaîtra comportant différentes options de lecture et de mise en file d'attente. Si un fichier de morceau sélectionné contient des métadonnées relatives à l'artiste, à l'album, au genre, au compositeur, au chef d'orchestre ou s'il se trouve dans un dossier, le bouton apparaîtra en surbrillance dans le menu contextuel. Appuyez sur le bouton en surbrillance pour ouvrir la fenêtre de contenu de ce bouton. Ceci est particulièrement utile lorsque vous essayez de trouver l'album ou le dossier d'un morceau, album, compositeur, etc.

| iPad 🕈                                                                                                    | 오캡 10:03 Aurender                                              | r:X100-004283 (IP:192.168 | .1.240) 💈 71% 🔳 D                        |
|----------------------------------------------------------------------------------------------------|----------------------------------------------------------------|---------------------------|------------------------------------------|
| н 11 н                                                                                                    | Song Artist Album Genre Composer Conductor                     | r Folder Q                | Search by song title                     |
| c) 758                                                                                                    | Al Classic Etc FormCodec Jazz                                  | Local 30                  | DSD 16/24 ★ 🔅                            |
|                                                                                                    | 120,326 Songs                                                  |                           | Add all songs                            |
| Alimate<br>Alimate<br>Ali | É Assim<br>Lisa Ono                                            |                           | 03:48                                    |
|                                                                                                    | Elf<br>Die "Étude in A-Flat Major, Op. 8, No. 8"<br>Ék         | 1 "Mélodies, Vol.1"       | 03:40 <sup>3</sup>                       |
| Quatuor pour la fin du Temps - V. Louange<br>317 Messiaen - Quatuor pour la fin du Tem                                                                                                    | 16bit 44.1kHz, M4A                                             | 1 "Mélodies, Vol 1"       | 02:56                                    |
| Playlist Editor<br>Queue(9 songs, 54:18)                                                                                                    | Jos Play Now Play Random                                       | Mélodies, Vol 1           | 02:03 8                                  |
| Messiaen - 317 Messiaen - Quatuor po<br>Quatuor pour la fin du Temps -                                                                                                    | Joe Replace Queue Add to Next Add to End                       | r merodies, vol. r        | 03:31 g                                  |
| Messiaen - 317 Messiaen - Quatuor po<br>Quatuor pour la fin du Temps -                                                                                                    | Ma Show Album cover                                            |                           | 03:40                                    |
| Messiaen - 317 Messiaen - Quatuor po<br>Quatuor pour la fin du Temps -                                                                                                    | Ó, Artist Album Genre                                          |                           | • • • • • • • • • • • • • • • • • • •    |
| Messiaen - 317 Messiaen - Cuatuor po<br>Quatuor pour la fin du Ter                                                                                                    | Ó, Compaser Conductor Folder                                   |                           | 01:34                                    |
| Messiaen - 317 Messiaen - Quat.<br>Quatuor pour la fin du Temps -                                                                                                    | Ó, WÉtude in A-FLOp. 8, No. 8 WVladimir Horowitz               |                           | 01:43                                    |
| Quatuor pour la fin du Temps -<br>Messiaen - 317 Messiaen - Oustuor po                                                                                                    | Ór Add to a playlist                                           |                           | 05:09                                    |
| Quatuor pour la fin du Temps -<br>Messiaen - 317 Messiaen - Quatuor po<br>Étude in A-Flat Maior. Op. 8. N                                                                                                    | Ô Dieu! que de bijoux - No. 14b Airx: Ah! je ris de<br>Gounod  | me voir (Marguerit        | e)+ • • • •<br>04:46                     |
| Vladimir Horowitz - Horowitz: A Remini<br>Playlist Save Clear Ü                                                                                                    | O Dieul que de bijoux - No. 14b Airx: Ah! je ris de<br>Gourred | me voir (Marguerit        | e) • • • • • * * * * * * * * * * * * * * |

Lorsque vous maintenez appuyé le titre d'une piste **située dans la liste de lecture**, un menu contextuel différent s'affichera et proposera de montrer la pochette, d'aller vers les albums de l'artiste, vers l'album du titre, vers le genre ou vers le dossier physique du disque dur.

Vous pourrez aussi supprimer le titre de la mémoire cache, ajouter le titre à une playlist ou bien suivre les liens Wikipedia.